## 비정의서

## 대전예술의전당 홈페이지 리뉴얼

우 솔

| Project                                    |                          | 대전 예술의 전당   |          |                | 작성자                                                                         |                                                                                                    | 우솔                                     |                                                         |
|--------------------------------------------|--------------------------|-------------|----------|----------------|-----------------------------------------------------------------------------|----------------------------------------------------------------------------------------------------|----------------------------------------|---------------------------------------------------------|
| 경로/화면명 Main / Header, Nav, Footer (common) |                          |             | 화면ID     |                | UI - 01                                                                     |                                                                                                    |                                        |                                                         |
| Sc                                         | Screen                   |             |          |                | Description                                                                 |                                                                                                    |                                        |                                                         |
|                                            | Header Header            |             |          |                | 화면 ID : UI - 01                                                             |                                                                                                    |                                        |                                                         |
|                                            |                          | 2           | Contonto |                |                                                                             | 화면<br>설명                                                                                                    | 대전예술의전당 전<br>Nav,Footer)               | 체 페이지에서 사용되는 공통 요소 (Header,                             |
|                                            | 1 Logo                   | 3 Search Q4 | Contents |                | 1                                                                           | Logo: 대전예술의전                                                                                                    | 1당 로고. 클릭 시 메인페이지로 이동                  |                                                         |
|                                            |                          |             |          |                |                                                                             | 2                                                                                                    | 로그인/ ENGLISH /<br>(사이트 맵 클릭 시          | ·사이트맵<br>사이트맵으로 이동)                                     |
|                                            |                          | 4-2 Menu    | Footer   |                |                                                                             | 3                                                                                                    | 검색 창.                                  |                                                         |
|                                            |                          |             |          |                |                                                                             | 4                                                                                                    | Menu버튼. 클릭 시<br>menu, sub menu 4       | 메뉴 아이콘 4-1.로 변경, header 하단에 main<br>-2.노출               |
|                                            |                          |             |          | 8-2<br>8-3Logo |                                                                             | 5                                                                                                    | Quickmenu. 홈 버<br>크예매, 좌석 배치되<br>에 고정. | 튼, 월간프로그램가이드, 공연예매안내,인터파<br>E, 오시는 길, 맴버십으로 구성. 브라우저 하단 |
|                                            |                          |             |          |                |                                                                             | 6                                                                                                    | Top버튼. 클릭 시 성                          | 상단으로 이동                                                 |
|                                            |                          |             | Logo Q41 |                | 7                                                                           | 관련기관 swiperslic<br>동                                                                                                    | de 5개씩 노출 . 클릭 시 해당기관 페이지로 이           |                                                         |
|                                            | Footer                   | 4-2         |          | 8              | Footer.<br>8.개인정보처리방칟<br>수신거부, 뷰어다운<br>8-1.SNS 유튜브,페(<br>호, copyright. 8-3. | l, 영상정보처리기기운영관리방침,이메일집단<br>로드.<br>이스북 인스타그램. 8-2. 주소.전화번호, 팩스번<br>대전광역시 로고                                                                                                    |                                        |                                                         |
|                                            |                          |             |          | Menu           |                                                                             | 반응                                                                                                    | 형                                      |                                                         |
|                                            | 8 6-1 0 0<br>8-2 8-3.ogo |             |          |                |                                                                             | 2.삭제         3.Text 입력 창 삭제.(아이콘만 표시)         4.클릭 시 아이콘 4-1로 변경. Header 하단에 화면 전체 main menu 노출         Main menu 클릭 시 main menu 아래로 submenu 노출         5.삭제         6.우측하단고정         7. 관련기관 5개 -> 1 노출 |                                        |                                                         |

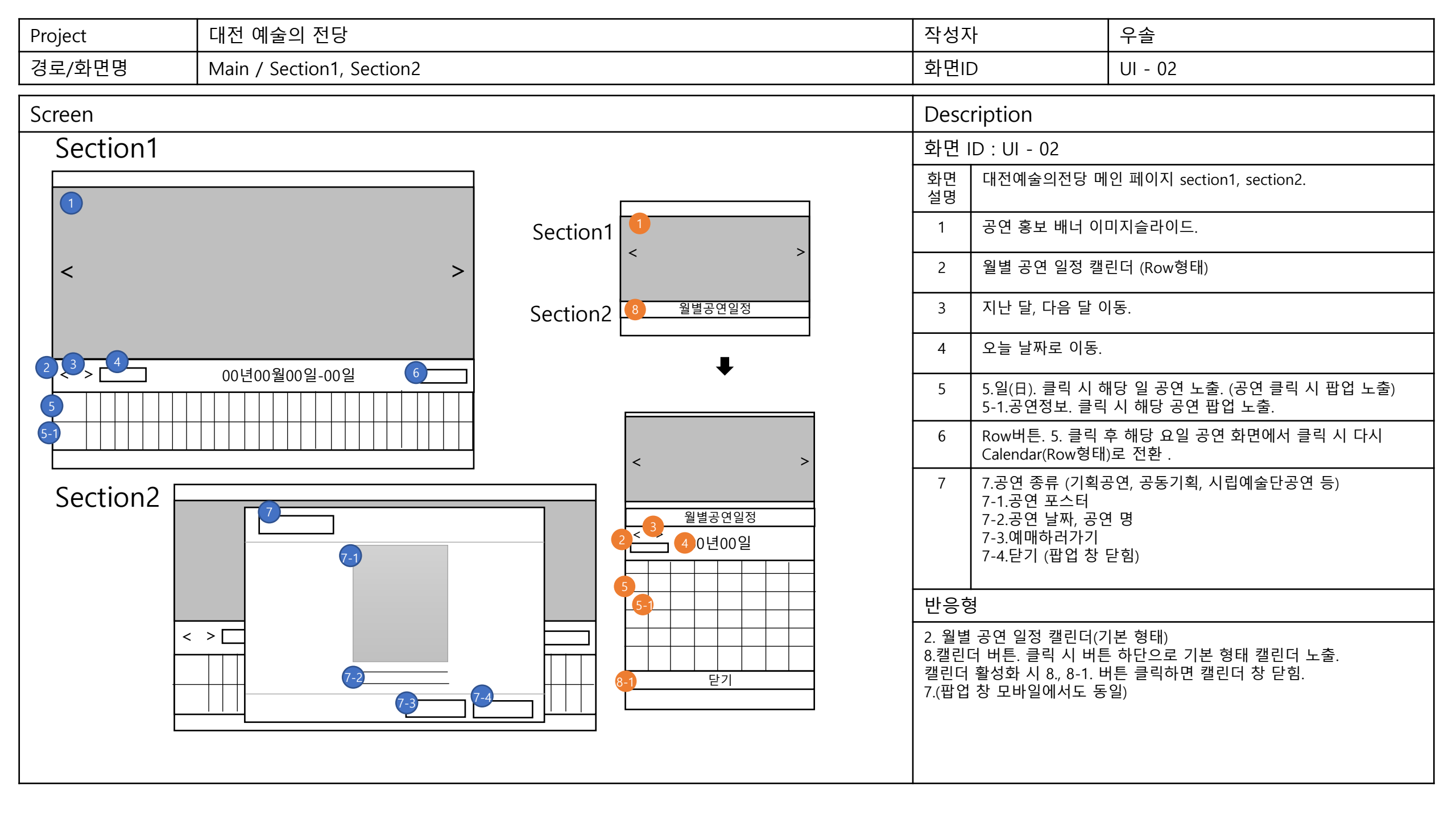

| Project  | 대전 예술의 전당                |               | 작성자                                             | 우솔                                                                           |  |  |  |
|----------|--------------------------|---------------|-------------------------------------------------|------------------------------------------------------------------------------|--|--|--|
| 경로/화면명   | Main /Section3, Section4 |               | 화면ID                                            | UI - 03                                                                      |  |  |  |
| Screen   |                          | Des           | Description                                     |                                                                              |  |  |  |
| Section3 |                          |               | 화면 ID : UI - 03                                 |                                                                              |  |  |  |
| 전체공연     |                          | Section3 전체공연 | 화면<br>설명                                        | 변 대전예술의전당 메인 페이지 section3, section4.<br>명                                    |  |  |  |
|          |                          |               | 1                                               | 공연 포스터 이미지 슬라이드                                                              |  |  |  |
|          | 2                        | 2             | · 공연 종류, 공연 명, 공연 날짜                            |                                                                              |  |  |  |
| Section4 |                          | Section4      |                                                 |                                                                              |  |  |  |
| 대관안내     |                          |               | 3                                               | 3 Sub page 대관 바로가기 아이콘. 대관 공고, 시설사용료, 대관 절차, 신<br>청서, 대관 신청. 클릭 시 해당 페이지 이동. |  |  |  |
|          |                          |               |                                                 | 반응형                                                                          |  |  |  |
|          |                          |               | 1.공연 포스터 5개 -> 3개<br>3. 서브페이지 바로가기 아이콘 5개 -> 3개 |                                                                              |  |  |  |
|          |                          |               |                                                 |                                                                              |  |  |  |
|          |                          |               |                                                 |                                                                              |  |  |  |

| Project 대전 예술의 전당                                                                                                    |                 |            | 작성기         | <u>የ</u> ት                                            | 우솔      |  |
|----------------------------------------------------------------------------------------------------|-----------------|------------|-------------|-------------------------------------------------------|---------|--|
| 경로/화면명                                                                                                    | Main / Section5 |            | 화면          | D                                                     | UI - 04 |  |
| Screen                                                                                                    |                 | Desc       | Description |                                                       |         |  |
| Section5                                                                                                    |                 | Section5   | 화면          | ID : UI - 04                                          |         |  |
| Image: Control of the served served serve |                 | 1.<br>전체 ▼ | 화면<br>설명    | 대전예술의전당 메인 페이지 section5                               |         |  |
|                                                                                                    |                 |            | 1           | Tab버튼. 전체, 공지사항, 공모사업, 오디션/아카데미로 구분. 클<br>시 해당 컨텐츠 정렬 |         |  |
|                                                                                                    |                 |            | 2           | 컨텐츠 별 다른 컬러<br>제목, 날짜                                 | i로 구분   |  |
|                                                                                                    |                 |            | 반응형         |                                                       |         |  |
|                                                                                                    |                 |            | 1 Tab       | 버튼 slelect box로 변                                     | පි.     |  |

| Project 대전 예술의 전당      |                                      |                      |              | 작성자                   |                               | 우솔                                                                                           |                              |  |
|------------------------|--------------------------------------|----------------------|--------------|-----------------------|-------------------------------|----------------------------------------------------------------------------------------------|------------------------------|--|
| 경로/화면명 Sub page1/ 대관공고 |                                      |                      |              | 화면                    | D                             | UI - 05                                                                                      |                              |  |
| Screen                 |                                      |                      |              |                       |                               | Description                                                                                  |                              |  |
|                        |                                      |                      |              |                       | 화면 ID : UI - 05               |                                                                                              |                              |  |
|                        |                                      |                      |              |                       | 화면<br>설명                      | 대전예술의전당 서                                                                                    | 브페이지에서 사용되는 공통 요소, sub page1 |  |
| 1대관 대관                 |                                      |                      |              | 1                     | nav title 대관                  |                                                                                              |                              |  |
| 8                      | 4-5                                  | 25<br>ਨਿ5<br>6_ਮੁਲੁ고 | 2            | 홈 버튼. 클릭 시 메인 페이지 이동. |                               |                                                                                              |                              |  |
|                        |                                      |                      | <u></u>      |                       | 3                             | Select box. (1).대관, 공연, (2). 대관 공고, 공연장 대관, 컨벤션홀<br>대관, (3). 대관 안내, 대관료로 구성. 클릭 시 해당 페이지로 이동 |                              |  |
| 총 46 건   1/5페이지        | ···································· |                      |              |                       | 4                             | 출력 버튼                                                                                        |                              |  |
| 건 번호         제         |                                      |                      |              | Ī                     | 5 공유 버튼                       |                                                                                              |                              |  |
|                        |                                      |                      | 신청기간<br>첨부파일 |                       | 6                             | Subpage title                                                                                |                              |  |
|                        |                                      | 번호                   |              | 7                     | 수시대관, 정기대관                    | 공고. (신청기간, 첨부파일)                                                                             |                              |  |
|                        |                                      |                      |              | Ī                     | 반응형                           |                                                                                              |                              |  |
|                        |                                      |                      |              | -                     | 4. 출력 버튼 삭제<br>7. column으로 정렬 |                                                                                              |                              |  |

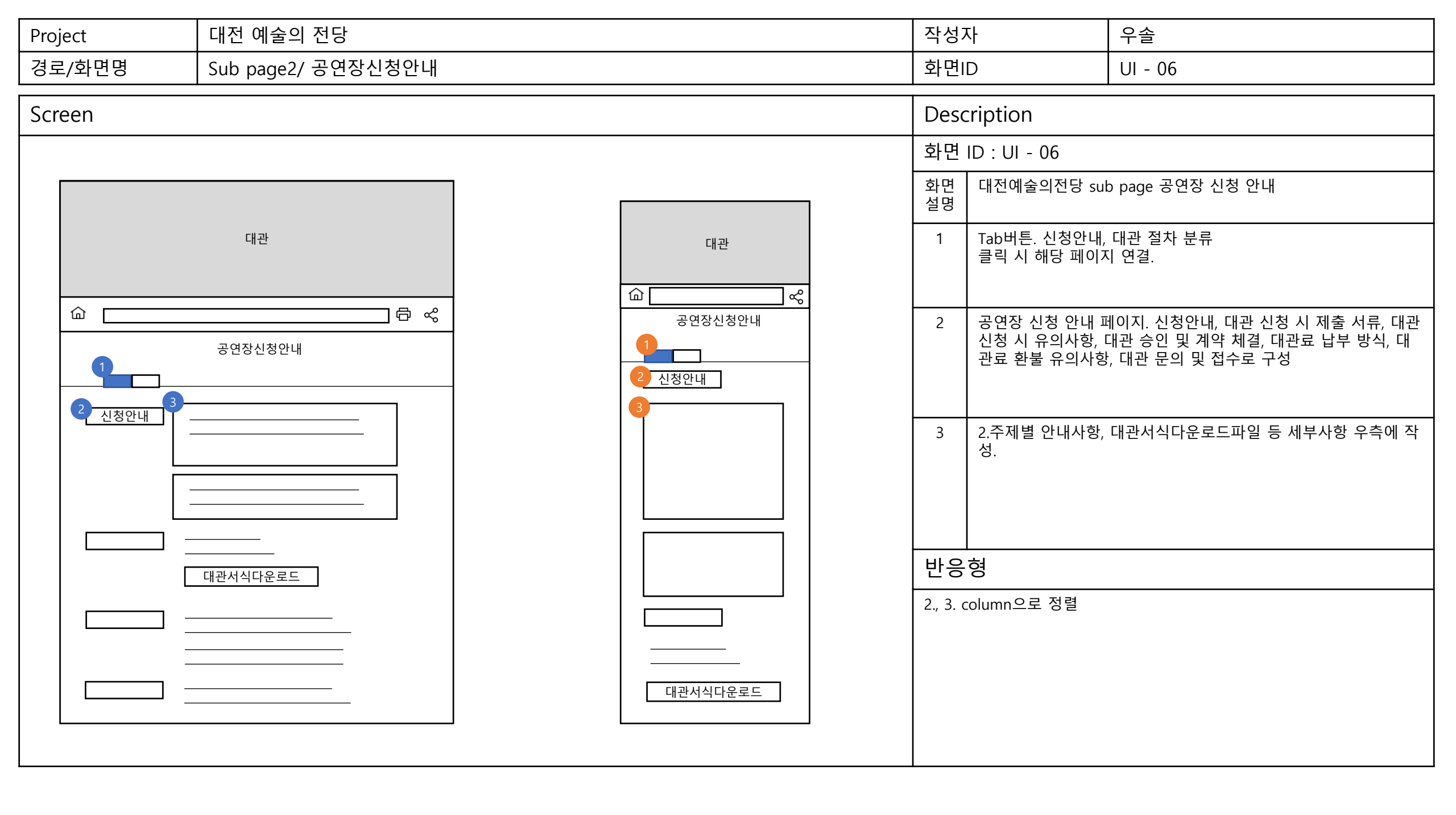

| Project                                                                                                    | roject 대전 예술의 전당 |                   | 작성          | 자                                                                                       | 우솔                                      |  |  |
|----------------------------------------------------------------------------------------------------|------------------|-------------------|-------------|-----------------------------------------------------------------------------------------|-----------------------------------------|--|--|
| 경로/화면명 Sub page3/ 대관절차                                                                                                    |                  | 화면                | D           | UI - 07                                                                                 |                                         |  |  |
| Screen                                                                                                    |                  | Des               | Description |                                                                                         |                                         |  |  |
|                                                                                                    |                  |                   |             | 화면                                                                                      | 화면 ID : UI - 07                         |  |  |
| 대관 대관                                                                                                    |                  |                   |             | 화면<br>설명                                                                                | 화면 대전예술의전당 sub page3 대관 절차<br>설명        |  |  |
| □       □       □       □       □       □       □       □       □       □       □       □       □       □       □       □       □       □       □       □       □       □       □       □       □       □       □       □       □       □       □       □       □       □       □       □       □       □       □       □       □       □       □       □       □       □       □       □       □       □       □       □       □       □       □       □       □       □       □       □       □       □       □       □       □       □       □       □       □       □       □       □       □       □       □       □       □       □       □       □       □       □       □       □       □       □       □       □       □       □       □       □       □       □       □       □       □       □       □       □       □       □       □       □       □       □       □       □       □       □       □       □       □       □       □       □       □       □       □ |                  | ✿<br>✿<br>공연장신청안내 | 1           | 대관 절차 순서도 10단계로 작성<br>(대관 신청, 대관심의, 결과통보, 대관계약, 공연등록, 공연준비,<br>장권 발권, 무대스탭회의, 공연, 공연종료) |                                         |  |  |
|                                                                                                    |                  |                   |             | 2<br>반응                                                                                 | 순서도 내용 작성<br>·형                         |  |  |
| $ \begin{array}{cccccccccccccccccccccccccccccccccccc$                                                                                                    |                  |                   |             | 1.순서<br>2.대괸                                                                            | 1.순서도 이미지 삭제<br>2.대관 절차 내용 column으로 정렬. |  |  |

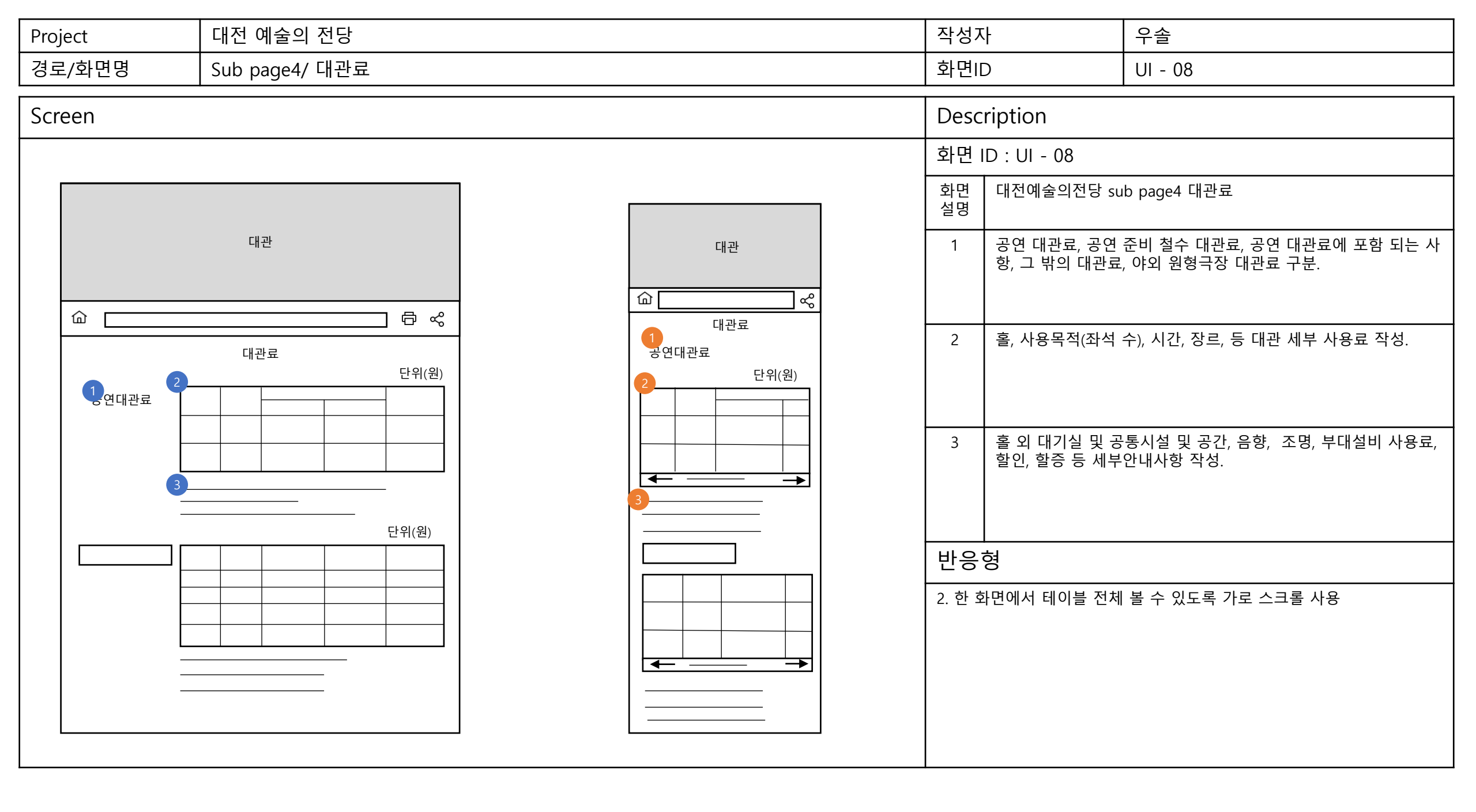

| Project                    | ject 대전 예술의 전당                                                                                  |                               | 작성                                                     | 자                                                                                                    | 우솔            |        |
|----------------------------|-------------------------------------------------------------------------------------------------|-------------------------------|--------------------------------------------------------|----------------------------------------------------------------------------------------------------|---------------|--------|
| 경로/화면명 Sub page5/ 컨벤션홀대관안내 |                                                                                                 | 화면                            | D                                                      | UI - 09                                                                                                    |               |        |
| 경로/화면명<br>Screen           | 지 문 이 같 지 문 이 같 지 문 이 같 지 문 이 같 지 문 이 같 지 문 이 같 지 문 이 같 지 문 이 이 이 이 이 이 이 이 이 이 이 이 이 이 이 이 이 이 | 대관<br>1 <<br>2 <<br>2 변선홀대관안내 | 화면       화면       화면       화면       실명       1       2 | 화면ID       UI - 09         Description         화면 ID : UI - 09         화면 ID : UI - 09         화면 JD : UI - 09         화면 JD : UI - 09         1         컨벤션홀 대관 안내페이지. 대관공간, 대관신청 시 제출 서류, 관 신청 시 유의사항, 지원시설, 기타, 대관 문의 및 접수로 구         2       1.주제별, 안내사항, 대관서식다운로드 파일 등 세부사항 작성 |               |        |
| 1       대관공간       2       | 대관서식다운로드                                                                                        |                               | 대관공간         2         3         대관서식다운로드              | 3<br>반응                                                                                                    | 대관신청서식다운<br>형 | 르드 파일. |

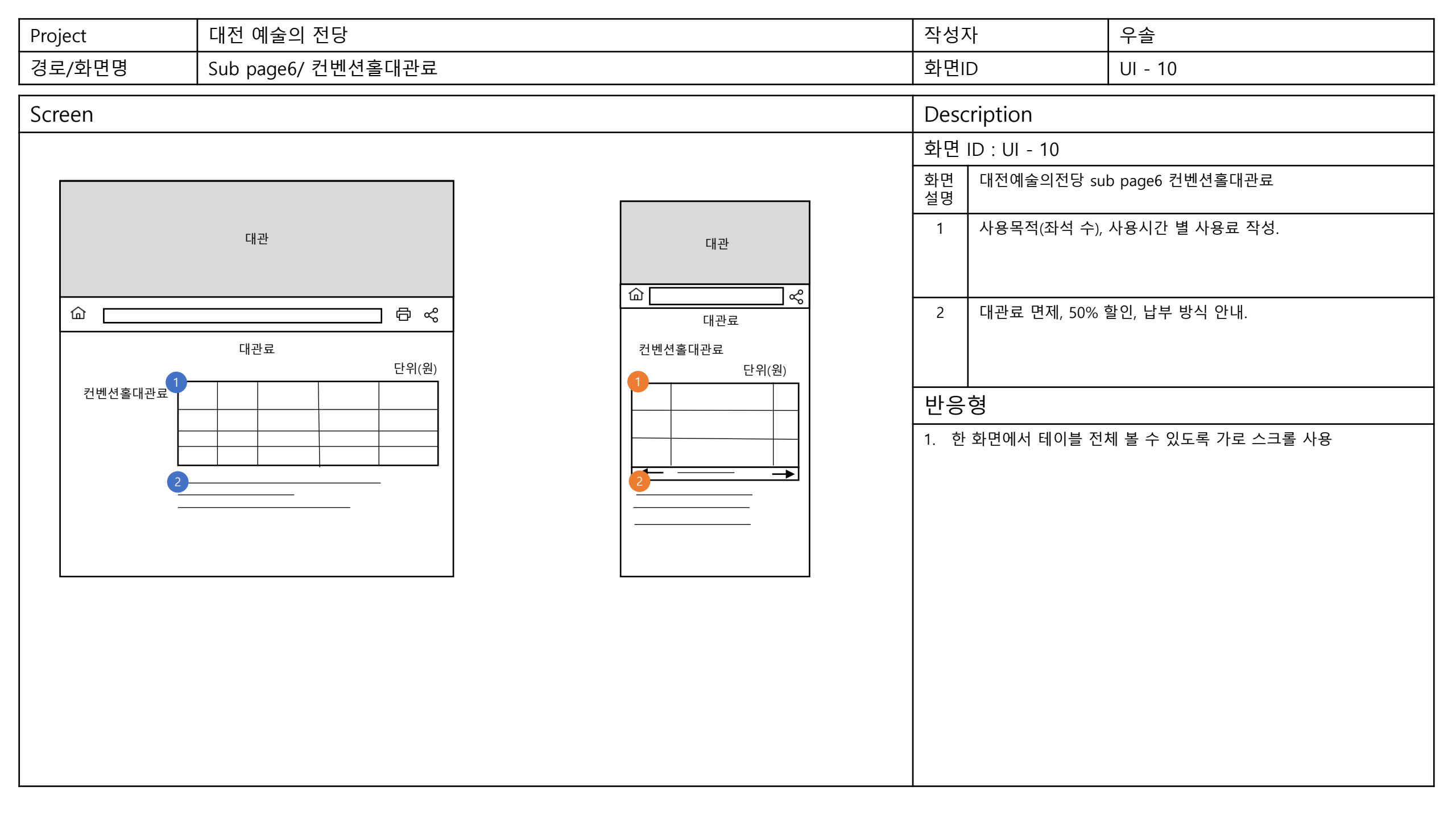